## Steps to access SORA through google apps.

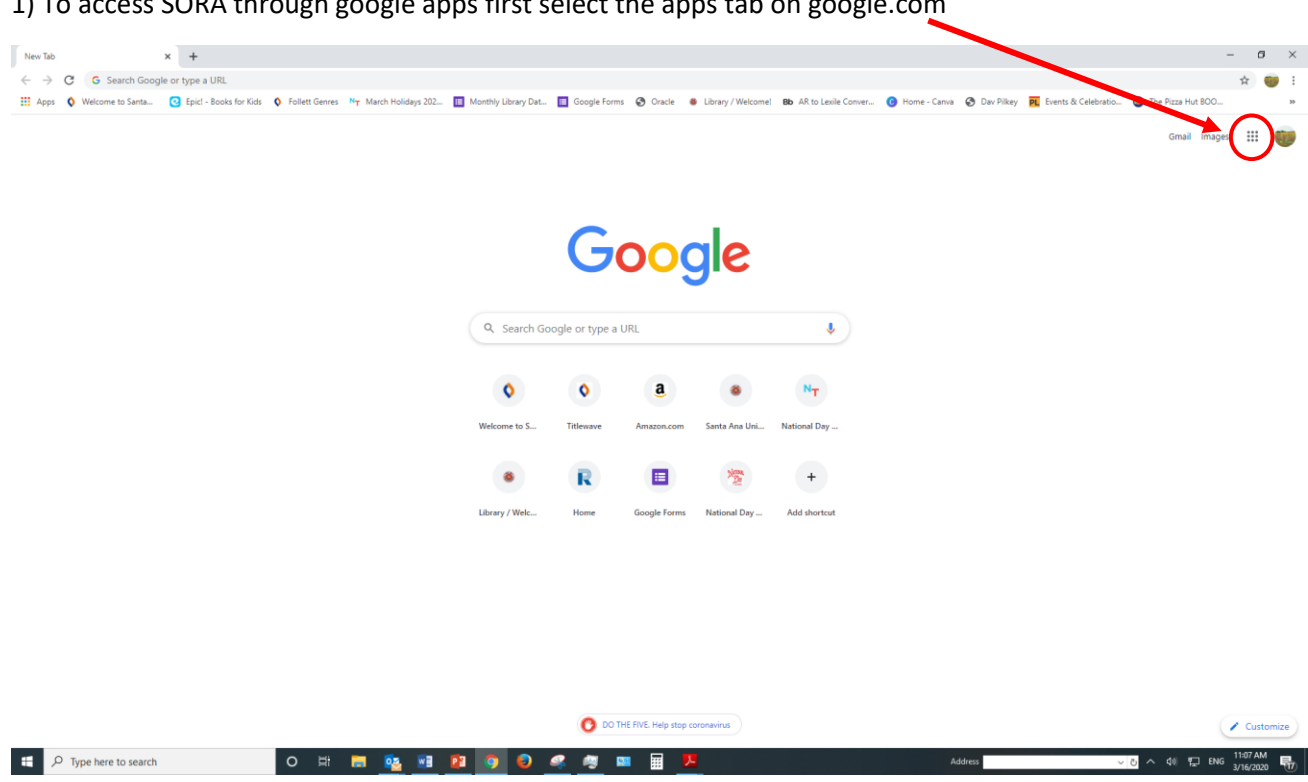

1) To access SORA through google apps first select the apps tab on google.com

## 2) Then scroll down until you find the SORA app and click on the app.

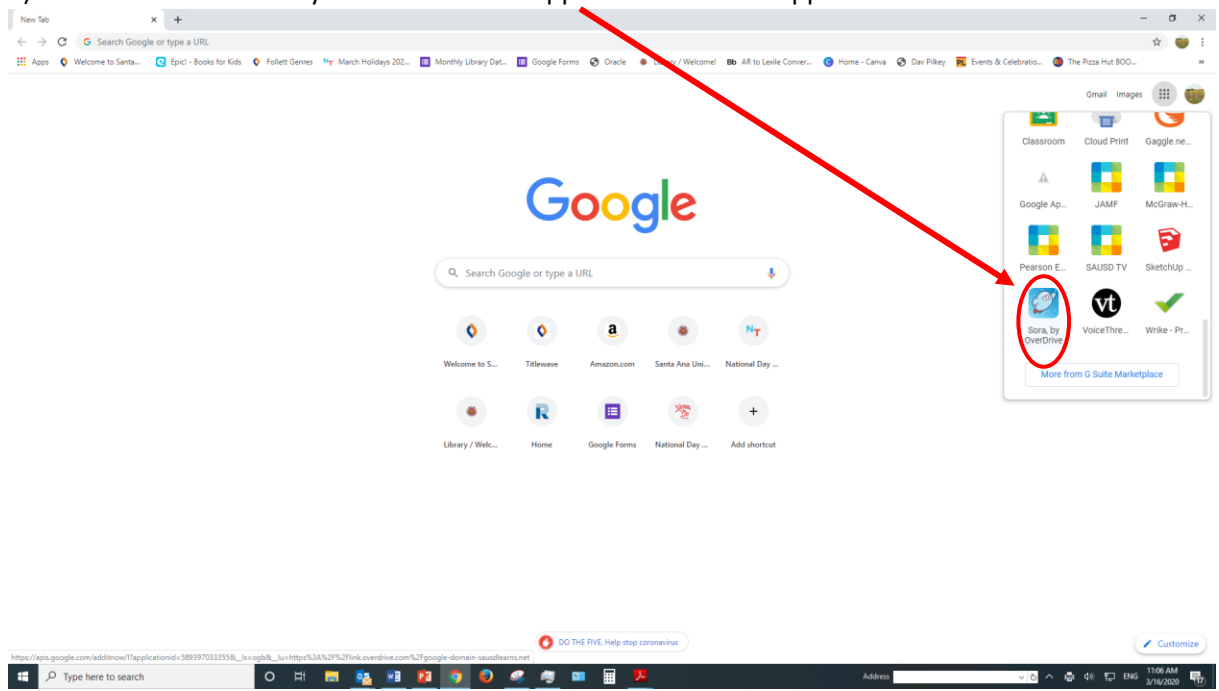

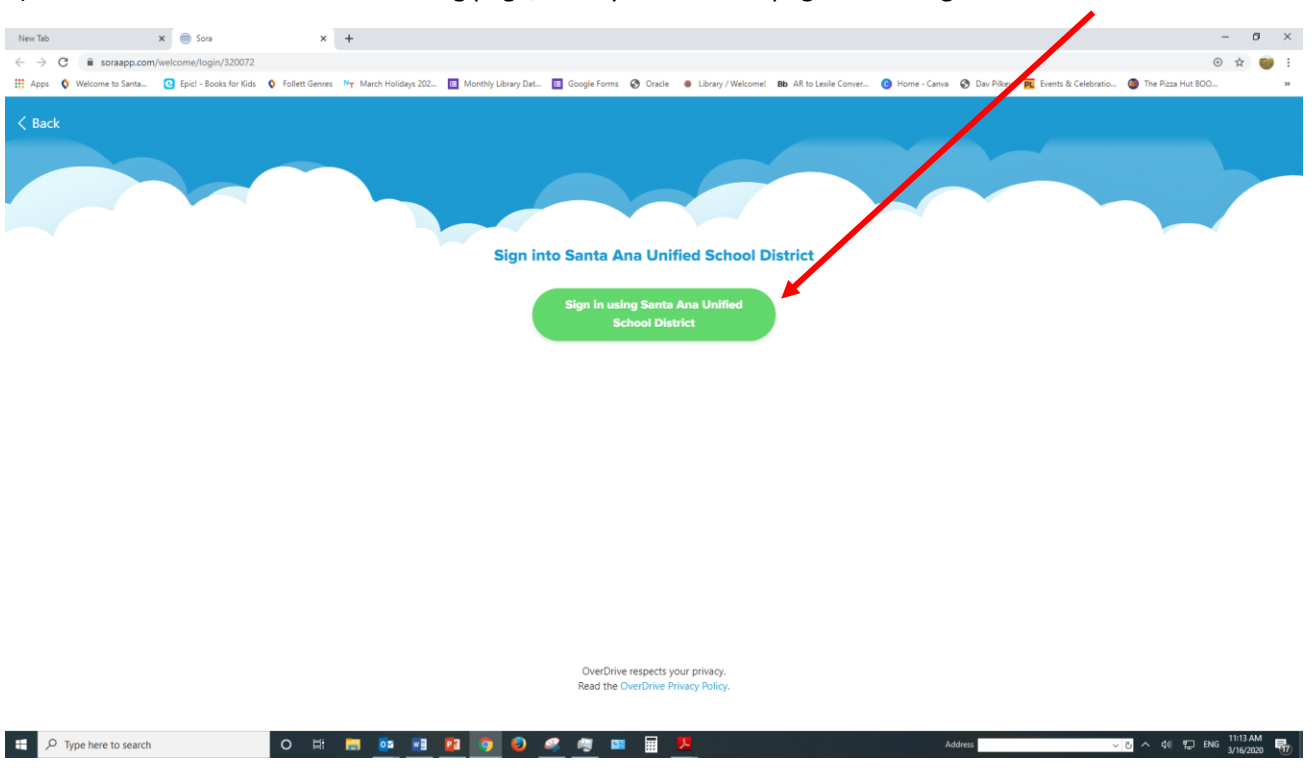

3) You will be directed to the following page, once you're in this page click the green button.

4) Once you click you will be directed to sign in using your sausdlearns.net email (it should already be filled in).

| r Tab                    | * G Sign in - Google Ac    | counts ×        | +                      |                          |                     |                     |                  |                        |                   |                |                        |                     | -      | ٥ |
|--------------------------|----------------------------|-----------------|------------------------|--------------------------|---------------------|---------------------|------------------|------------------------|-------------------|----------------|------------------------|---------------------|--------|---|
| → C                      | pogle.com/signin/cauth/cau | thchooseaccourt | t?client_id=5893970333 | 55-19cji71jc68tejt3o38ts | 4abiba9c08.apps.goo | gleusercontent.com& | as=3kW3feNjofK   | 9a5RRqU6a3w8ides       | ination=https%3A9 | 52F%2Fauth.ove | rdrive.com&approval_   | state=IChRpTIRQWUh  | ikeX 🏚 |   |
| Apps 🔇 Welcome to Santa. | 🔇 Epicl - Books for Kids   | Follett Genres  | Ny March Holidays 202  | . 🧧 Monthly Library Da   | 🥫 Google Forms      | 🕲 Oracle 🛛 🛛 Libra  | sry / Welcome! B | b AR to Lexile Conver. | 😗 Home - Canva    | 🕲 Dav Pilkey   | P. Events & Celebratic | 🗤 🧶 The Pizza Hut B | 00     |   |
|                          |                            |                 |                        |                          |                     |                     |                  |                        |                   |                |                        |                     |        |   |
|                          |                            |                 |                        |                          |                     |                     |                  |                        |                   |                |                        |                     |        |   |
|                          |                            |                 |                        |                          |                     |                     |                  |                        |                   |                |                        |                     |        |   |
|                          |                            |                 |                        |                          |                     |                     |                  |                        |                   |                |                        |                     |        |   |
|                          |                            |                 |                        | G                        | Sign in with Google |                     |                  |                        |                   |                |                        |                     |        |   |
|                          |                            |                 |                        |                          |                     | <b>C</b>            |                  |                        |                   |                |                        |                     |        |   |
|                          |                            |                 |                        |                          |                     | 2                   |                  |                        |                   |                |                        |                     |        |   |
|                          |                            |                 |                        |                          | -                   |                     |                  |                        |                   |                |                        |                     |        |   |
|                          |                            |                 |                        |                          | Choo                | se an accour        | nt               |                        |                   |                |                        |                     |        |   |

5) After you are signed in you are all set to read and explore our SAUSD online collection and start reading and/or listening to **English and Spanish tittles**. Be sure to connect your public e-library account if you have one.

|                                       |                   |                         | Read              | Alongs                       |                   |               |                   |  |
|---------------------------------------|-------------------|-------------------------|-------------------|------------------------------|-------------------|---------------|-------------------|--|
| The<br>Book<br>With<br>No<br>Pictures | CLASSMATES        | Pote "Cats<br>Train The | Cver 200          | Peter Cat<br>out of the lawy | Increase Acc.     | Peter Cat     | Peter Cat         |  |
|                                       |                   |                         |                   |                              |                   |               |                   |  |
|                                       |                   |                         | Elementa          | ary Reads                    |                   |               |                   |  |
| DIARY<br>Wery Ku                      | DIARY<br>Magy Kad | DOGMAN                  | DIARY<br>Mapy 234 | DIARY<br>Wrey Gul            | DIARY<br>When Ked | Miney Kid     | DIARY<br>Wingy Ku |  |
|                                       | THE MERIDOWN      | Dav Pillet              |                   |                              |                   | THE LONG HALL |                   |  |
|                                       |                   |                         | Over 200          | books 🤿                      |                   |               |                   |  |
|                                       |                   |                         |                   | -                            |                   |               |                   |  |
|                                       |                   |                         | nween             | Reads                        | DE NORDAN         |               |                   |  |
|                                       |                   | DRAMA                   | BABY SITIERS      | NEW NEW                      | APOLLO            |               | Diaries           |  |
| Smile                                 | Sisters           | lai                     | NIT CRAFT ELECT   |                              |                   |               |                   |  |
|                                       |                   |                         | AT 49 h           | ooks →                       |                   |               |                   |  |

## Pasos para acceder SORA a través de las aplicaciones de Google.

1) Para acceder a SORA a través de las aplicaciones de Google, seleccione la pestaña de aplicaciones en google.com

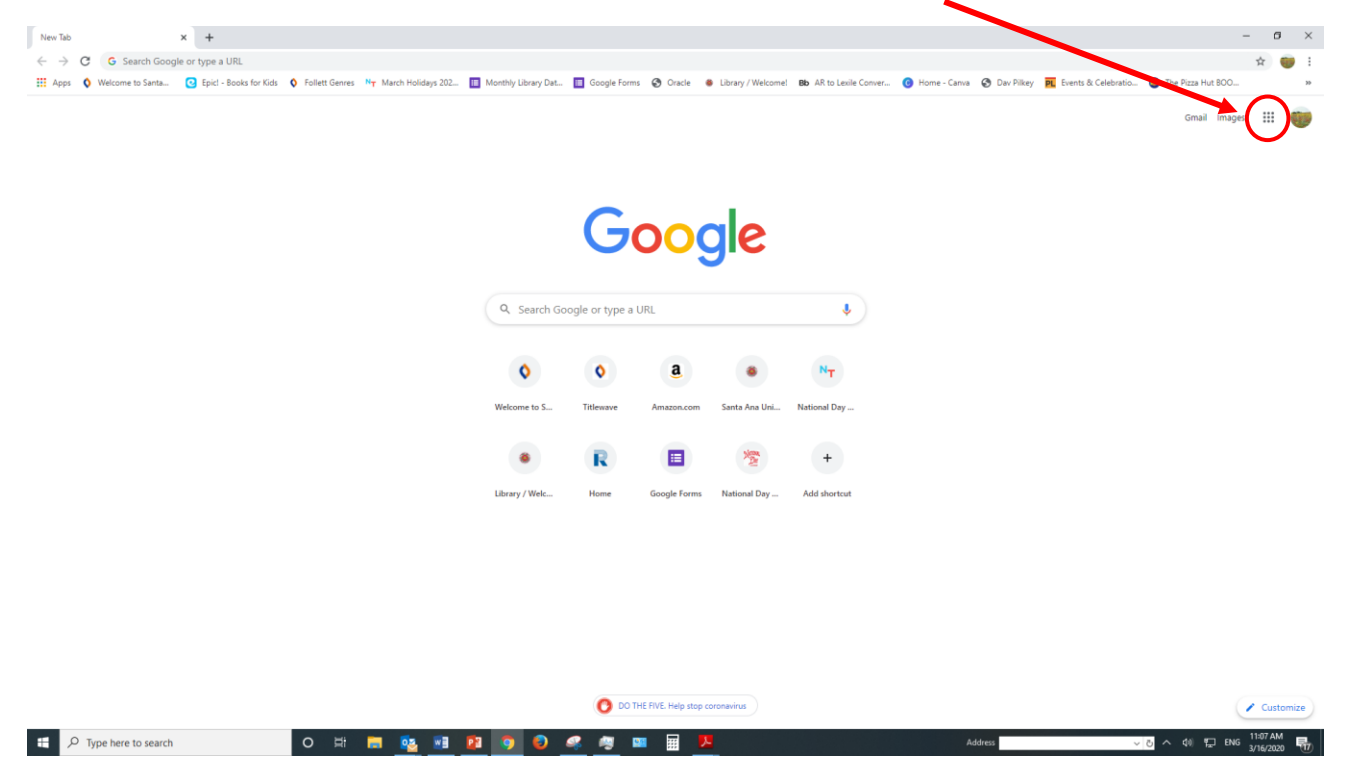

2) Luego, desplácese hacia abajo hasta encontrar la aplicación SORA y haga clic en la aplicación.

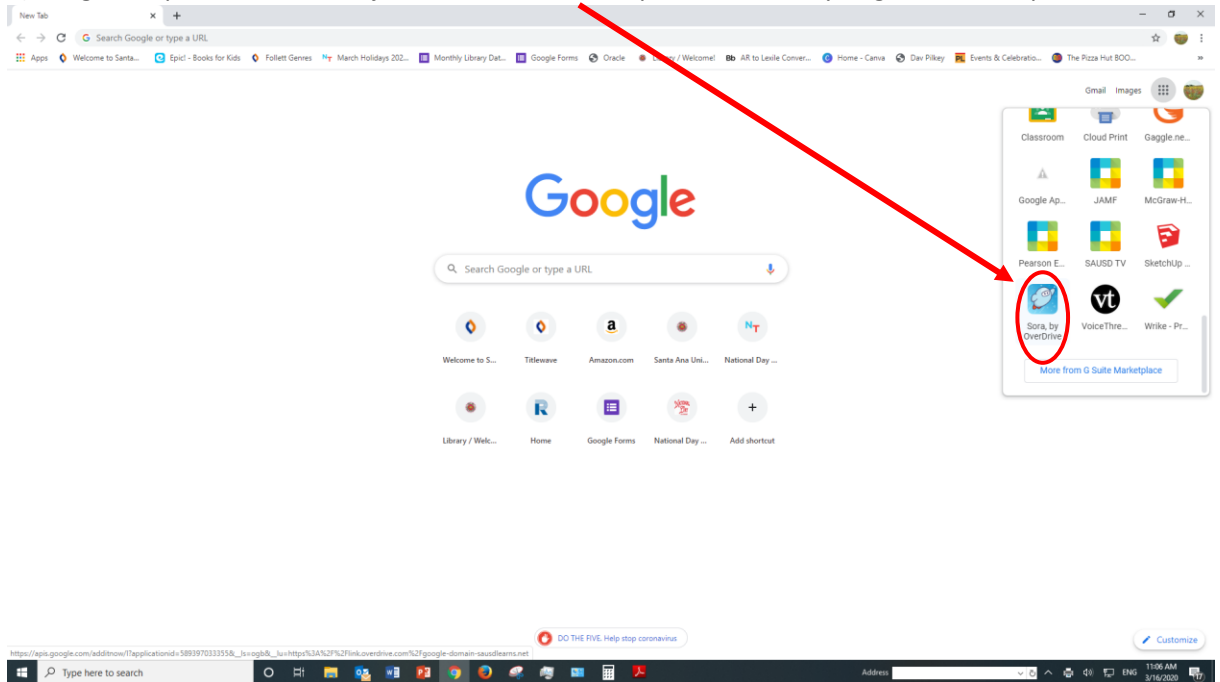

3) Serás dirigido a la siguiente página, una vez que esté en esta página, haga clic en el botón verde.

| New Tab                 | 🗙 💿 Sora                               | × +                        |                     |                                              |                                |                                  |                                          | - a ×                                                                                                    |
|-------------------------|----------------------------------------|----------------------------|---------------------|----------------------------------------------|--------------------------------|----------------------------------|------------------------------------------|----------------------------------------------------------------------------------------------------|
| ← → C i soraapp.com/    | welcome/login/320072                   |                            |                     |                                              |                                |                                  |                                          | ⊙ ☆ 🎯 i                                                                                                    |
| Apps 🔇 Welcome to Santa | C Epicl - Books for Kids 🚺 Follett Ger | rres Ny March Holidays 202 | Monthly Library Dat | 🔲 Google Forms 🔗 Oracle                      | Library / Welcome! Bb AR to    | Lexile Conver 🎯 Home - Canva 🐼 D | av Pilkey <b>pr</b> events & Celebratio. | International International Internationa |
| < Back                  |                                        |                            | Sign in             | to Santa Ana Uni                             | fied School District           |                                  |                                          |                                                                                                    |
|                         |                                        |                            |                     | Sign in using Santa<br>School Dis            | Ana Unified<br>trict           |                                  |                                          |                                                                                                    |
|                         |                                        |                            |                     |                                              |                                |                                  |                                          |                                                                                                    |
|                         |                                        |                            |                     | OverDrive respects y<br>Read the OverDrive P | our privacy.<br>rivacy Policy. |                                  |                                          |                                                                                                    |
| F C Type here to search | 0 #                                    | i 🥫 🙋 🗷                    | 2 🧿 😜               | <u> 🦉 😐 🖩</u>                                | <u>N</u>                       | Address                          |                                          | ✓ ひ へ 4利 11 ENG 11:13 AM<br>3/16/2020 - 11                                                                                                    |

4) Una vez que haga clic, se le indicará que inicie sesión con su correo electrónico sausdlearns.net (ya debe estar completado).

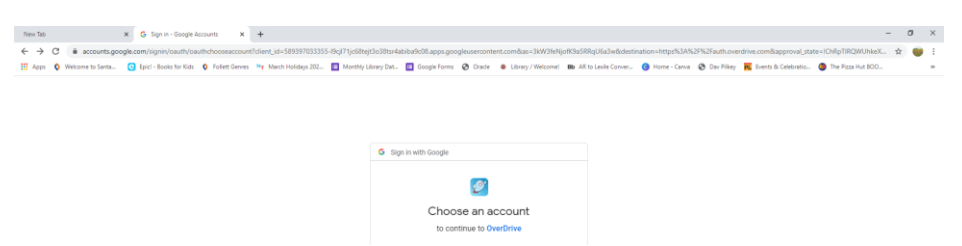

5) Una vez que haya iniciado la sesión, estará listo para leer y explorar nuestra colección en línea de SAUSD y comenzar a leer y / o escuchar títulos en inglés y español. Asegúrese de conectar su cuenta pública de biblioteca electrónica si es que tiene una.

| Read Alongs                                                                                                    |
|----------------------------------------------------------------------------------------------------|
| The Book With Work Protections Image: State Protection Protection Protectio |
|                                                                                                    |
| Elementary Reads                                                                                                    |
| DIARY DIARY DIARY DIARY DIARY DIARY DIARY DIARY DIARY DIARY NEW DIARY                                                                                                    |
| WRENNER BALL THE METDOWN                                                                                                    |
|                                                                                                    |
|                                                                                                    |
| Over 200 books →                                                                                                    |
|                                                                                                    |
| Tween Reads                                                                                                    |
|                                                                                                    |
|                                                                                                    |
| Smile Sisters                                                                                                    |
|                                                                                                    |
| All 49 books →                                                                                                    |